DS\_ComplexTask.xml template created from XMetaL Task.xml template (http://www.xmetal.com) Template Version 2017 December 15th

# **Hiding or Showing Machine**

### Parameters

You can hide or show the machine parameters such as the recoater or the gas flow. You can also hide or show the build envelope for a machine.

Open a scenario with recoater and gas flow parameters as well as a build envelope.

#### **Related Topics:**

Rules for Process ParametersBasic Concepts

## Hiding or Showing the Recoater

You can hide or show the recoater process parameter for the machine.

**1.** Right-click a powder bed machine from the tree and

select **Powder Bed Machine→Edit NC Resource**. product [ delpbf: DelPbfUserMap]

2. In the Reference Parameters dialog box that appears, select the Parameters tab and edit the values in the Recoating Direction section, then click OK.

The value you specify is the value of the recoater.

product [delpbf: DelPbfUserMap]

3. Use the Powder Bed Fabrication App to specify the

value of the recoater process parameter in the **Recoating** 

Direction section of the Reference Parameters dialog box.

product [delapf: DelApfUserMap]

4. In the Setup section of the action bar, click Hide/ShowRecoater <sup>SP</sup>, then select the machine.

The recoater is shown as a gray rectangle on the machine.

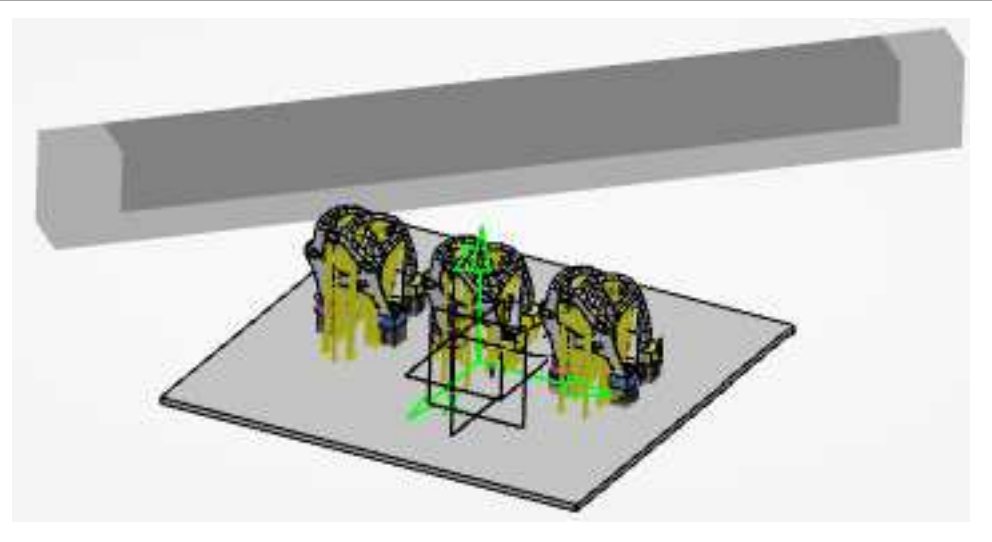

# Hiding or Showing the Build Envelope

You can hide or show the build envelope for the machine.

**1.** Right-click a powder bed machine from the tree and select **Powder Bed Machine → Edit NC Resource**. product [ delpbf: DelPbfUserMap]

In the Reference Parameters dialog box that appears, select the Parameters tab and edit the values in the Rectangular Build Envelope section, then click OK.

The value you specify is the value of the build

envelope.

product [delpbf: DelPbfUserMap]

**3.** Use the Powder Bed Fabrication App to specify the value of the build envelope in the **Rectangular Build Envelope** section of the **Reference Parameters** dialog box. product [delapf: DelApfUserMap]

4. In the Setup section of the action bar, click Hide/ShowBuild Envelope <sup>SP</sup>, then select the machine.

The build envelope is shown as a cube surrounding the machine.

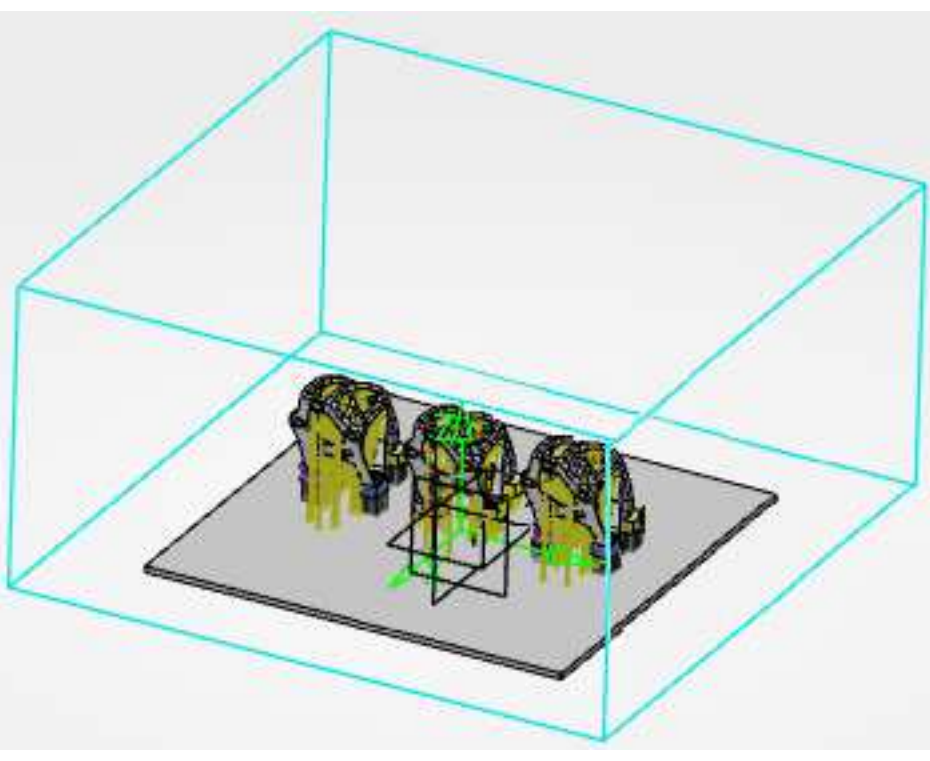

# Hiding or Showing the Gas Flow

You can hide or show the gas flow parameter for the machine. This parameter will only appear if there is a build process rule defined on the machine.

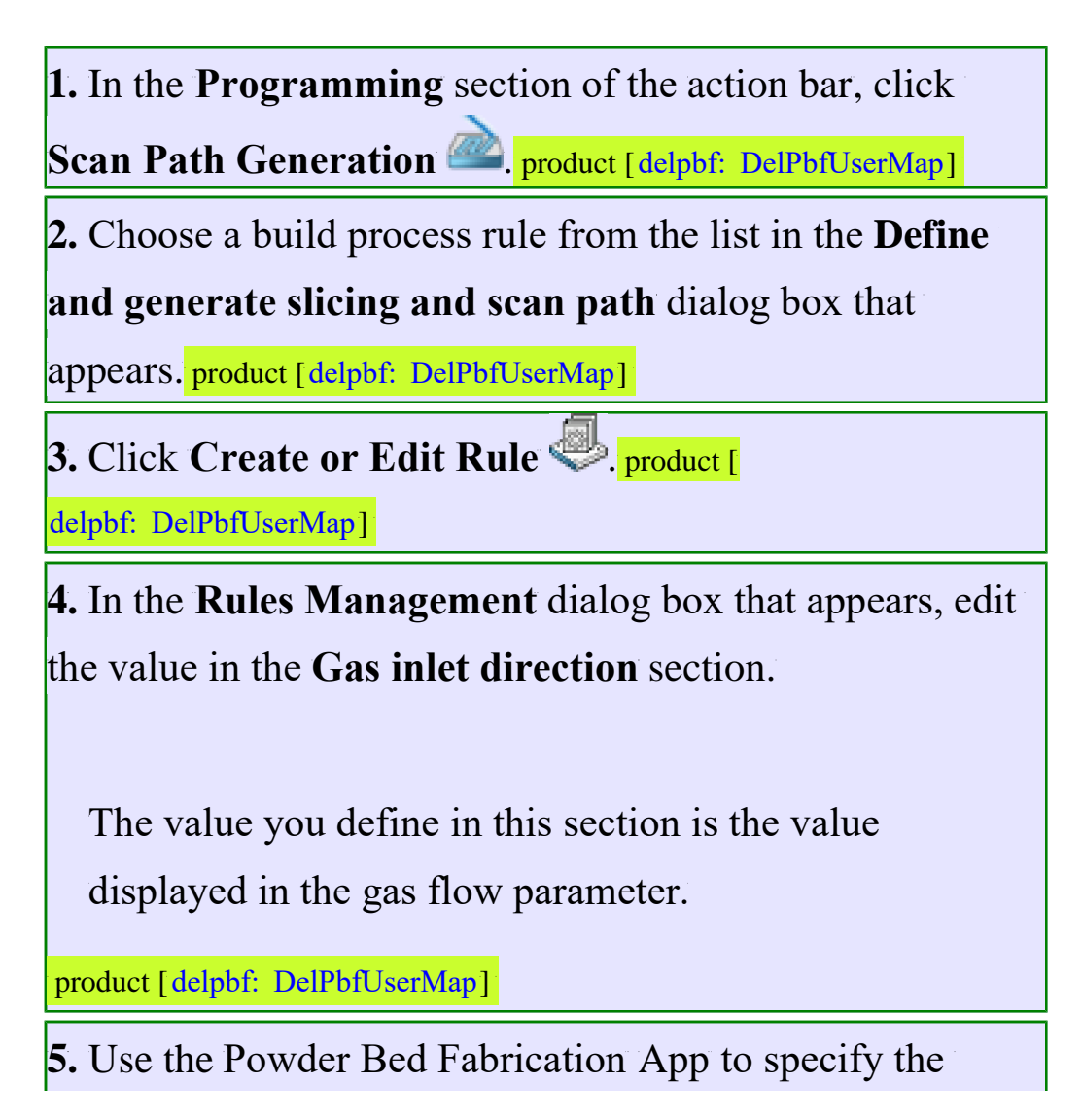

value of the gas flow parameter in the **Gas inlet direction** section of the **Rules Management** dialog box. product [

delapf: DelApfUserMap]

6. In the Setup section of the action bar, click Hide/ShowGas Flow, then select the machine.

The gas flow is shown as an arrow on the machine.

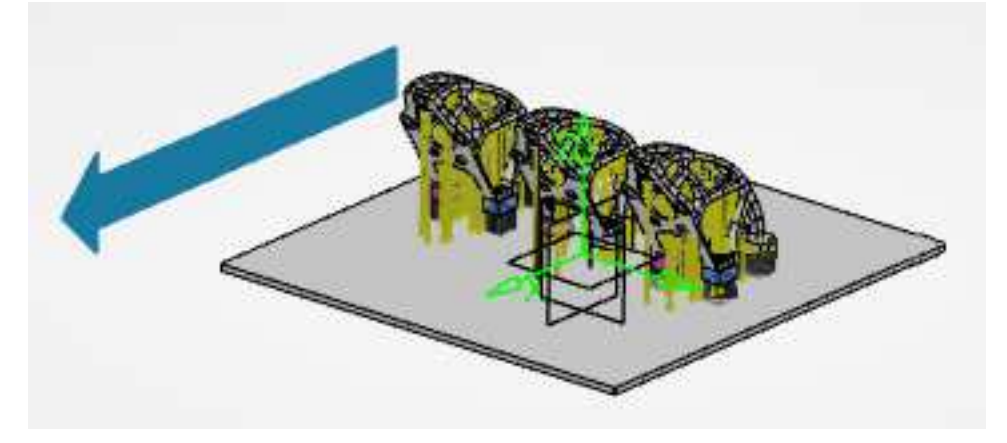